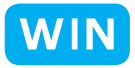

## ピクチャパッケージのレイアウトを使い易くする

北海道 古平町立古平小学校 三和史朗 KEY WORD - 複数写真を同時にプリント ピクチャパッケージ レイアウト

## for Windows

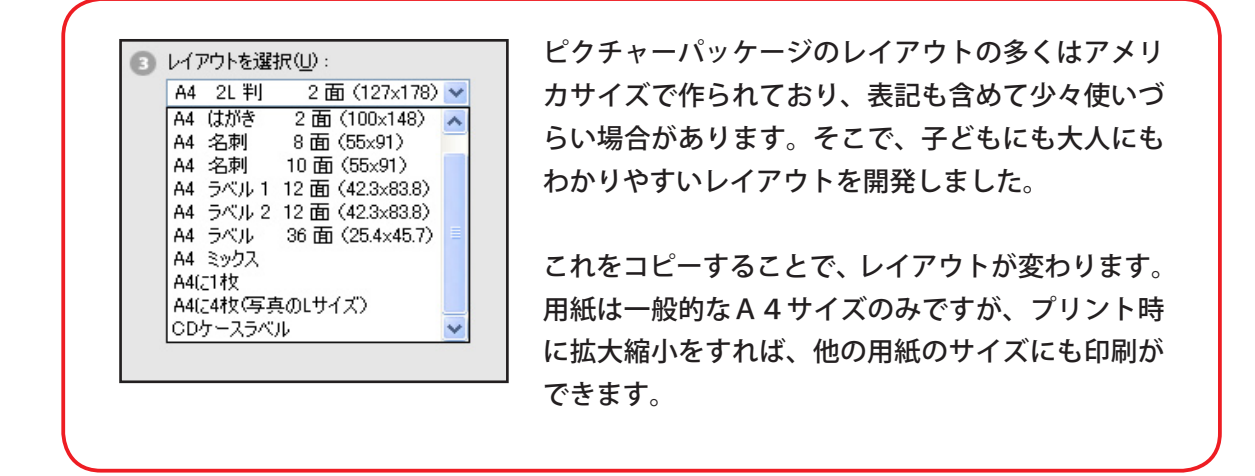

まず、エクスプローラやファインダーでレイアウトのフォルダまでたどります。そこを開くと、ピクチャパッケージのレイアウト情報が書かれたテキストファイルが入っていますので、必要ないものを削除します。
(必要なものは残しておいてもいいですし、一度べつな場所にバックアップをとってもいいです。)

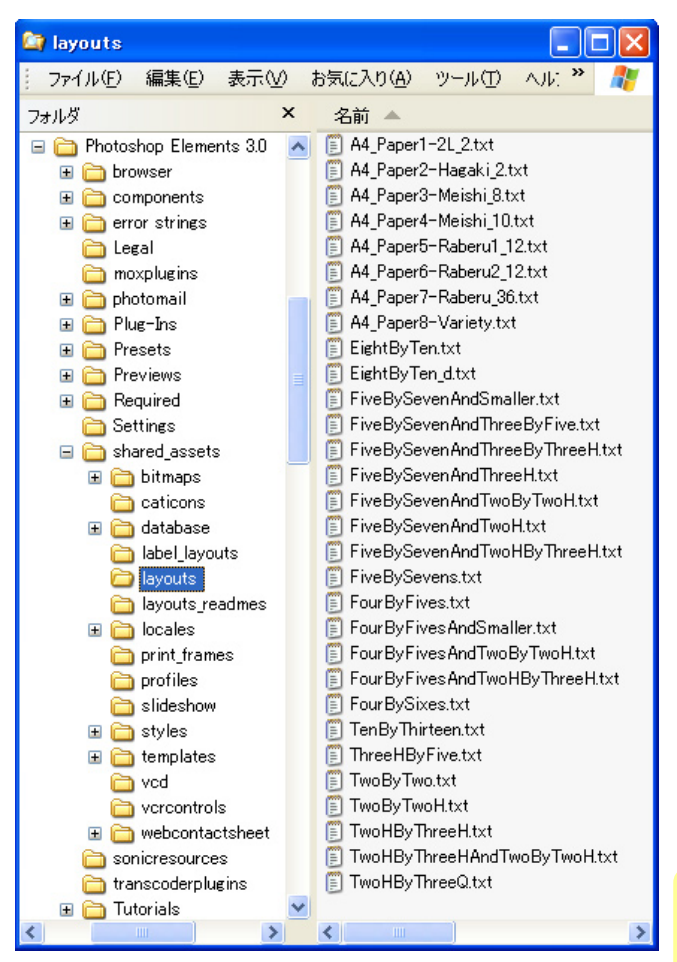

Photoshop Elements 3.0/shared\_assets/layouts

 レイアウトのフォルダ内に、あらたに開発された テキストファイルをコピーします。その後、フォト ショップエレメンツを起動してピクチャパッケー ジを開くと、上の画面のように、わかりやすいレ イアウトに変わっています。このレイアウトは layouts\_readmes フォルダの「ReadMe.txt」ファイ ルを見ることで自分で作成することも出来ます。 下に添付した D-project 特製レイアウトを使ってみ て、必要に応じて ReadMe.txt を参考に、大きさや 位置などの数値を直して使ってみてください。

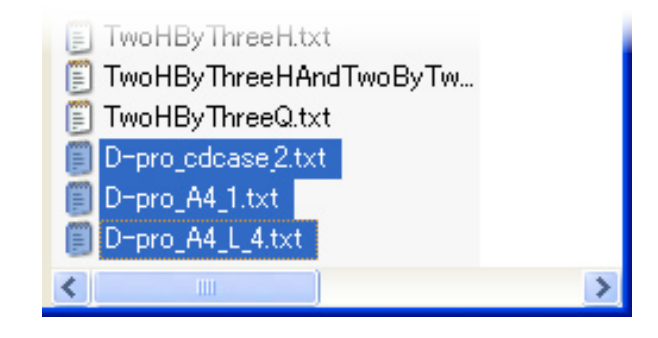

**D-project 特製レイアウト** (クリップを右クリックしてファイルを保存します) ① A4 に 1 枚 [D-pro\_A4\_1.txt] ② A4 に 4 枚 (写真の L サイズ) [D-pro\_A4\_L\_4.txt] ③ CD ケースラベル [D-pro\_cdcase\_2.txt] ④